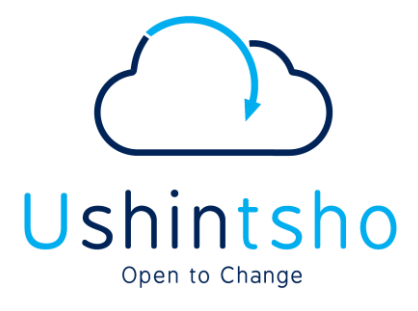

How to Guide

# How to access and complete the CPD / TP Annual Declaration on SAICA Member Portal

version **0.2** 11 November 2021

confidential, limit distribution, controlled

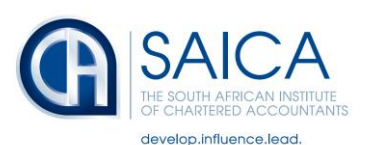

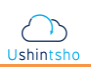

# **Table of Contents**

| 1. Do | ocument Summary                                                                      | 3  |
|-------|--------------------------------------------------------------------------------------|----|
| 1.1   | Objective                                                                            | 3  |
| 1.2   | Learning Outcomes                                                                    | 3  |
| 2. Ho | ow to access and complete the CPD / TP Annual Declaration on the SAICA Member Portal | 4  |
| 2.1.  | CPD / TP Annual Declaration by SAICA member or associate.                            | 4  |
| 2.1.  | How to upload evidence when you are selected for monitoring.                         | 11 |
| 2.2.  | How to edit the declaration.                                                         | 15 |

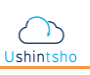

## 1. Document Summary

## 1.1 **Objective**

This How to Guide has been produced to guide SAICA members and associates through the steps required for 2021 CPD / TP Annual declarations on the SAICA Member Portal.

## 1.2 Learning Outcomes

The following is covered in this How to Guide:

- a. How to submit a CPD / TP annual declaration;
- b. How to upload CPD / TP evidence;
- c. How to edit a CPD/TP annual declaration?

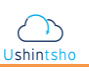

- 2. How to access and complete the CPD / TP Annual Declaration on the SAICA Member Portal
  - 2.1. CPD / TP Annual Declaration by SAICA member or associate.

|       | <image/>                                                                                                    |
|-------|----------------------------------------------------------------------------------------------------|
| STEPS | ACTIONS                                                                                                    |
| 1.    | Visit <u>Member Portal</u> and capture the email address you used to create your profile, in the <b>Email</b> Address field. |
| 2.    | Enter your password in the <b>Password</b> field.                                                                            |
| 3.    | Click the <b>Sign in</b> button.                                                                                             |

|                                                                                                    |                                                  |                |                                   |                                                     |          |                     | Ŭ Ŧ           | Ð         |
|----------------------------------------------------------------------------------------------------|--------------------------------------------------|----------------|-----------------------------------|-----------------------------------------------------|----------|---------------------|---------------|-----------|
|                                                                                                    | My Details • Update Det                          | toils Membersh | nip                               |                                                     |          |                     |               |           |
| $\mathbf{\Theta}$                                                                                            | Personal                                         | Activ          | nber (CA)<br>ve from : 1985/01/01 |                                                     |          |                     |               |           |
| Lizelle Makhesa                                                                                              | 7475614626                                       |                |                                   |                                                     |          |                     |               |           |
| Member (CA)<br>Membership                                                                                    | Mobile                                           | REQUEST C      | CONFIRMATION OF YOU               | R MEMBERSHIP                                        |          |                     |               |           |
| Method and                                                                                                   | 8 Ukpejipn Ikrc<br>Csfsmrsc Fwlxpi               | Percent Out    | ariaa                             |                                                     |          |                     | » View All Qu | orioe     |
| <b>•</b> •                                                                                                   | Somerset West<br>South Africa<br>7129            | Recent Qu      | enes                              |                                                     |          |                     | * New Yell Qu | Ē         |
| Dashbodra Profile                                                                                            | Postal Address<br>8 Xleixhbi Sung                | CASE NUMBER    | CATEGO                            | DRY STATUS                                          | CREAT    | ED DATE             | RESOLVED DATE | Ne<br>Qui |
| Queries Member                                                                                               | Cpxpnaeq Lqgibk<br>Somerset West<br>South Africa | 30777662       | not sel                           | Case Closed                                         | 2019/    | 01/24 22:37:14      | //            |           |
| Compliance                                                                                                   | 7129<br>Physical Address                         |                |                                   |                                                     |          | Rows per page: 10 ¥ | FIOTI IC C >  | 21        |
| E Logout                                                                                                    | ~                                                |                |                                   |                                                     |          |                     |               |           |
|                                                                                                    | Member Com                                       | pliance        |                                   |                                                     |          |                     |               |           |
| The following functionality is not<br>available on the Member Portal<br>yet. Please click on the links below |                                                  |                |                                   |                                                     |          |                     |               |           |
| SAICA website. Please note -                                                                                 |                                                  |                |                                   |                                                     |          |                     |               |           |
| saica website log in details will<br>need to be entered to access<br>some of the functionality:              |                                                  |                |                                   |                                                     |          |                     |               |           |
|                                                                                                    |                                                  |                |                                   |                                                     |          |                     |               |           |
| EDC                                                                                                    |                                                  |                | ٨                                 |                                                     |          |                     |               |           |
| EPS<br>4. Once you                                                                                           | u see the <b>Dashbo</b>                          | oard screen    | <b>A(</b><br>displaye             | <b>CTIONS</b><br>d as shown                         | above, c | lick the Me         | ember Compl   | ian       |
| 4. Once you option in                                                                                        | u see the <b>Dashbo</b><br>the left panel.       | oard screen    | <b>A(</b><br>displaye             | C <b>TIONS</b><br>d as shown                        | above, c | lick the Me         | ember Compl   | ian       |
| 4. Once you option in                                                                                        | u see the <b>Dashbo</b><br>the left panel.       | oard screen    | <b>A(</b><br>displaye             | CTIONS<br>d as shown                                | above, c | lick the Me         | ember Compl   | ian       |
| EPS     Once you option in       4.     Once you option in                                                   | u see the <b>Dashbo</b><br>the left panel.       | oard screen    | <b>A(</b><br>displaye             | C <b>TIONS</b><br>d as shown                        | above, c | lick the Me         | ember Compl   | ian<br>9  |
| EPS     Once you option in       4.     Once you option in                                                   | u see the <b>Dashbo</b><br>the left panel.       | oard screen    | <b>A(</b><br>displaye             | CTIONS<br>d as shown                                | above, c | lick the Me         | ember Compl   | ian<br>9  |
| EPS<br>4. Once you<br>option in<br>My Account Me                                                             | u see the <b>Dashbo</b><br>the left panel.       | oard screen    | <b>A(</b><br>displaye             | CTIONS<br>d as shown                                | above, c | lick the Me         | ember Compl   | ian<br>9  |
| EPS<br>4. Once you<br>option in<br>My Account                                                                | u see the <b>Dashbo</b><br>the left panel.       | pard screen    | <b>A(</b><br>displaye             | CTIONS<br>d as shown                                | above, c | lick the Me         | ember Compl   | ian<br>9  |
| EPS<br>4. Once you<br>option in<br>My Account<br>Annual Declaration                                          | u see the <b>Dashbo</b><br>the left panel.       | pard screen    | displaye                          | CTIONS<br>d as shown                                | above, c | lick the Me         | ember Compl   | ian<br>9  |
| EPS<br>4. Once you<br>option in<br>Dashboard Me<br>My Account<br>Annual Declaration<br>Evidence              | n see the <b>Dashbo</b><br>the left panel.       | pard screen    | A(<br>displaye                    | DATE DECLARED                                       | above, c |                     |               | ian<br>9  |
| EPS<br>4. Once you<br>option in<br>Doshboard Me<br>My Account<br>Annual Declaration<br>Evidence              | n see the Dashbo<br>the left panel.              | eclaration:    | AC<br>displaye                    | CTIONS<br>d as shown<br>DATE DECLARED               | above, c | Iick the Me         | ember Compl   | ian<br>9  |
| EPS<br>4. Once you<br>option in<br>My Account<br>Annual Declaration<br>Evidence                              | a see the <b>Dashbo</b><br>the left panel.       | pard screen    | A(<br>displaye                    | DATE DECLARED                                       | above, c | Iick the Me         | ember Compl   | ian<br>9  |
| EPS<br>4. Once you<br>option in<br>My Account<br>Annual Declaration<br>Evidence                              | n see the <b>Dashbo</b><br>the left panel.       | claration:     | A(<br>displaye                    | CTIONS<br>d as shown<br>Date declared               | above, c | Iick the Me         | ember Compl   | ian<br>9  |
| EPS 4. Once you option in Dashboard Me My Account Annual Declaration Evidence                                | u see the <b>Dashbo</b><br>the left panel.       | pard screen    | At<br>displaye                    | CTIONS<br>d as shown<br>DATE DECLARED               | above, c | Iick the Me         | ember Compl   | ian<br>9  |
| EPS 4. Once you option in Doshboard Me My Account Annual Declaration Evidence                                | n see the <b>Dashbo</b><br>the left panel.       | claration:     | AC<br>displaye                    | CTIONS<br>d as shown<br>DATE DECLARED<br>YYYY/MM/DD | above, c | Iick the Me         | ember Compl   | ian<br>9  |

| Annual Declaration | CPD Declaration                                                                                                    |                                                                                                    |
|--------------------|----------------------------------------------------------------------------------------------------|----------------------------------------------------------------------------------------------------|
| vidence            | 0                                                                                                    |                                                                                                    |
|                    | CPD Declaration                                                                                                    | Review & Submit                                                                                                    |
|                    | By completing and submitting this CPD Declaration, I,<br>declarations made fall within my personal knowledge<br>this declaration. | as the deponent, acknowledge that the facts contained therein and the<br>and belief, are true and correct and I furthermore also understand the contents of |
|                    | General Information<br>1. Please confirm your personal details (Note: Please u                                                    | pdate your personal information on the SAICA <u>Member portal</u> )                                                                                         |
|                    | First Name<br>Mapula                                                                                                    | Preferred Name (for emailing purposes)                                                                                                    |
|                    |                                                                                                    |                                                                                                    |

## The CPD Declaration screen will then display a form containing your general information. Note the **General CPD Requirements** listed below.

#### **General CPD Requirement**

Note: SAICA will, on a sample basis, verify members' associates compliance to the CPD policy. Members associates who are selected for the monitoring process will be advised of the deadline to submit their reflective plans.

The SAICA CPD policy requires all members/ associates to submit an annual declaration.

\*Members/ associates who are required to fulfil certain additional requirements set out by an external regulator operating in the specialist area in which the member is working, must take responsibility for satisfying the obligations for continued registration with the regulator body. It is the members'/ associates responsibility to meet both SAICA and the other regulatory bodies requirements.

- Tax practitioners are required to obtain at least 15 hours of tax-specific CPD (at least 9 hours MUST be verifiable). No exemption will
  be granted to members/ associates for the 15 hours' tax specific CPD requirement.
- Business rescue practitioner are required to comply with a minimum of 20 relevant CPD hours for a calendar year, of which 12 hours
  must be verifiable (from the 12 hours, 4 hours must be directly related to business rescue) and 8 (verifiable/ non verifiable) hours
  must be completed during each calendar year.
- Registered Auditors are required to complete a minimum of 3 hours of relevant learning and development activities on ethics.

\*Members/ associates who are not professionally active need to confirm on the annual declaration and there is then no expectation that any other aspects of the CPD policy need to be met (i.e. drawing up a reflective learning plan and undertaking relevant learning interventions).

#### Definition of professionally active:

An activity requiring accountancy or related skills undertaken by a professional accountant, including:

- Auditing, review, other assurance and related services
- Accounting
- Tax
- Management Consulting; and
- Financial Management

A professional accountant working in areas such as commerce, industry, service, the public sector, education, the not-for-profit sector, or in regulatory or professional bodies, who might be an employee, contractor, partner, director (executive or non-executive), owner-manager or volunteer

A professional accountant, irrespective of functional classification (for example, audit, tax or consulting) in a firm that provides professional services. The term "professional accountant in public practice" is also used to refer to a firm of professional accountants in public practice.

| I confirm that I am professionally active                                                                                                    | 🖲 Yes 🔘 No               |
|----------------------------------------------------------------------------------------------------|--------------------------|
| 3. Formal Recognition Agreement                                                                                                    |                          |
| I confirm that I belong to another professional body with which SAICA has a formal recognition agreement                                      | O Yes O No               |
| CPD COMPLIANCE DECLARATION                                                                                                    |                          |
| 4. I, as deponent do hereby confirm that during the 2020 SAICA membership period (i.e. 1 Ja                                                   | inuary to December 2020) |
| I confirm that I have identified the competencies (knowledge, skills, attitudes and behaviors)<br>required to perform my current role         | O Yes O No               |
| I confirm that I have documented my personal learning needs in a reflective and development plan                                              | O Yes O No               |
| I confirm that I have undertaken relevant learning interventions as detailed on my reflective plan                                            | O Yes O No               |
| I confirm that I have COMPLIED with SAICA CPD policy requirements for 2020                                                                    | O Yes O No               |
| <b>Declaration</b><br>5. I, as deponent do hereby confirm that during the 2021 SAICA membership period (i.e. 1 Ja                             | nuary to December 2021)  |
|                                                                                                    | ,,                       |
| l confirm that I have read the SAICA Code of Professional Conduct and complied with its<br>requirements for the year ending 31 December 2021) | O Yes O No               |
| My membership with any other recognized professional body has not been terminated within the last five years as a result of misconduct        | O Yes O No               |
| I have not been convicted of theft, fraud, forgery or issuing a forged document or committed offence in the last five years                   | O Yes O No               |
|                                                                                                    |                          |

Whenever you answer a question with **No**, in the Declaration section, a text field will display, allowing you to enter additional information.

Members/associates queries relating to the annual declaration may be logged on the Member Portal.

| z. Pieuse select the upplicume unswer.                                                                                                    |            |                  |      |        |
|----------------------------------------------------------------------------------------------------|------------|------------------|------|--------|
| I confirm that I am professionally active                                                                                                  | Yes        |                  |      |        |
| 3. Formal Recognition Agreement                                                                                                    |            |                  |      |        |
| I confirm that I belong to another professional body with which SAICA has a formal recognition<br>agreement                                | No         |                  |      |        |
| CPD COMPLIANCE DECLARATION                                                                                                    |            |                  |      |        |
| 4. I, as deponent do hereby confirm that during the 2021 SAICA membership period (i.e. 1 January to Decer                                  | mber 2021) |                  |      |        |
| I confirm that I have identified the competencies (knowledge, skills, attitudes and behaviors) required to<br>perform my current role      | Yes        |                  |      |        |
| confirm that I have documented my personal learning needs in a reflective and development plan                                             | Yes        |                  |      |        |
| confirm that I have undertaken relevant learning interventions as detailed on my reflective plan                                           | Yes        |                  |      |        |
| confirm that I have COMPLIED with SAICA CPD policy requirements for 2021                                                                   | Yes        |                  |      |        |
| Declaration                                                                                                    |            |                  |      |        |
| 5. I, as deponent do hereby confirm that during the 2021 SAICA membership period (i.e. 1 January to Decer                                  | mber 2021) |                  |      |        |
| I confirm that I have read the SAICA Code of Professional Conduct and complied with its requirements for the year ending 31 December 2021) | Yes        |                  |      |        |
| My membership with any other recognized professional body has not been terminated within the last<br>five years as a result of misconduct  | Yes        |                  |      |        |
| I have not been convicted of theft, fraud, forgery or issuing a forged document or committed offence in<br>the last five years             | Yes        |                  |      |        |
|                                                                                                    |            |                  |      |        |
| bers/Associates queries relating to the annual declaration may be logged on SAICA Member Portal                                            |            |                  |      |        |
|                                                                                                    |            | SAVE FORM AS PDF | BACK | SUBMIT |

Once you have answered all the declaration questions, click the **Submit** button.

Note: If you do not complete a mandatory field, the form will highlight any missing information and you will not be able to submit your declaration.

| STEPS | ACTIONS                                 |
|-------|-----------------------------------------|
| 6.    | Click the <b>Submit</b> button.         |
|       |                                         |
|       | Confirm?                                |
|       | Would you like to Proceed further?      |
|       | CANCEL                                  |
| 7.    | Click the <b>Yes</b> button to proceed. |

|       |                        | Thank ya<br>declarat | ou. You have succ<br>ion. | cessfully sub    | mitted you | r CPD anr | nual     | ĸ           |
|-------|------------------------|----------------------|---------------------------|------------------|------------|-----------|----------|-------------|
| STEPS |                        |                      |                           | AC               | TIONS      |           |          |             |
| 8.    | Click the (            | <b>DK</b> button     |                           |                  |            |           |          |             |
| n Dα  | shboard Mer<br>Account | nber Compliance      |                           |                  |            |           |          | θ ♠ ∋       |
| Annu  | ial Declaration        | ı                    | CPD Declaration:          | TUDE             |            | 07.171/0  | 107/01/0 |             |
| Evide | ence                   |                      | 2020/01/01 - 2020/12/31   | CPD              | 2021/06/17 | Submitted | VIEW     | No          |
|       |                        |                      | 2020/01/01 - 2020/12/31   | Tax Practitioner | 2021/06/17 | Draft     | EDIT     | No          |
|       |                        |                      | 2021/01/01 - 2021/12/31   | Tax Practitioner | YYYY/MM/DD | Draft     | DECLARE  | No New Quer |
|       |                        |                      | 2021/01/01 - 2021/12/31   | CPD              | YYYY/MM/DD | Draft     | DECLARE  | No          |
|       |                        |                      |                           |                  |            |           |          |             |

The status of your declaration will be updated to **Submitted**. You will no longer be able to edit the declaration, you will only be able to view it.

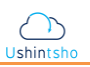

Subject line: We have received your CPD Compliance Declaration
Dear Member
Thank you for completing and submitting the 2021 SAICA CPD Compliance Declaration. We hereby confirm receipt of your declaration.
SAICA will review your declaration and will notify you should any further information be required in relation to your CPD Compliance.
Thank you for your continued support.
Kind regards
The Member Compliance team

On submission, you will receive an automated email, acknowledging the submission of your declaration. An example of the email is displayed above.

## 2.1. How to upload evidence when you are selected for monitoring.

Should you be selected for monitoring and upon receiving a CPD / TP monitoring selection notification email, you will need to log on to the Member Portal and upload evidence against the declaration for the current declaration period. This applies for all members and associates.

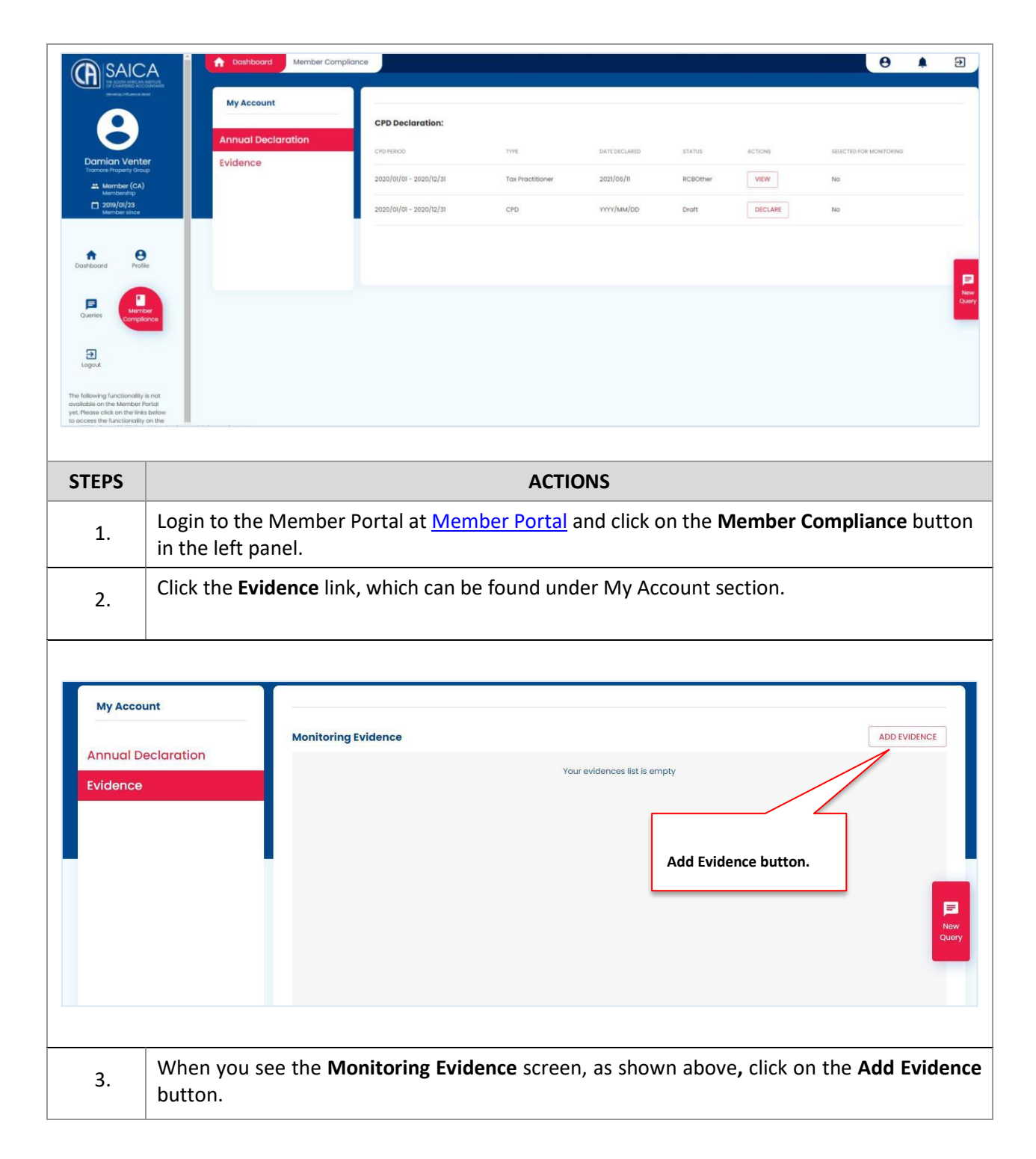

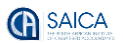

| STEPS       ACTIONS         4.       In the Add Evidence window, select the declaration year from the CPD / TP Monitoring Evidence dropdown list.         Add Evidence         Monitoring Colorer         Understand         Evidence Gropdown list.         | Control of the sector of the sector of the | Add Valence     My Account     Annual Deciaration     Voldence     Voldence     The evidence is it is ensity     In a finite of the evidence is it is ensity     In a finite of the evidence is it is ensity     In a finit of the evidence is it is |
|----------------------------------------------------------------------------------------------------|----------------------------------------------------------------------------------------------------|----------------------------------------------------------------------------------------------------|
| 4.       In the Add Evidence window, select the declaration year from the CPD / TP Monitoring Evidence dropdown list.         Add Evidence       Vertex Notes *         Qualifications       CHOOSE FILE         Enter Notes field.       Enter Notes field. | STEPS                                                                                                    | ACTIONS                                                                                                    |
| Add Evidence 2020 CPD Monitoring  CHOOSE FILE Enter Notes field.                                                                                                    | 4.                                                                                                    | In the Add Evidence window, select the declaration year from the <b>CPD / TP Monitoring Evidence</b> dropdown list.                                                                                                    |
| CANCEL SEND                                                                                                    |                                                                                                    | Enter Notes field.                                                                                                    |

|       |                              |                     | Add Evidence          |      |
|-------|------------------------------|---------------------|-----------------------|------|
|       |                              | Monitoring Evidence | 2020 CPD Monitoring - |      |
| Evide | nces                         |                     | Enter Notes *         |      |
|       |                              |                     | CHOOSE FILE           |      |
|       |                              |                     |                       |      |
|       |                              |                     | r                     |      |
|       |                              |                     |                       | SEND |
| STEPS |                              | ACT                 | IONS                  |      |
| 6.    | Click the <b>Choose File</b> | button.             |                       |      |

Once you have selected the monitoring year, the **Choose File** button will become available. **Note that you will not be able to upload evidence after the due date for submission of evidence has passed.** 

| My Account      |                               |                                                  |                    |                | Monitoring Evidence<br>2020 CPD Moni |
|-----------------|-------------------------------|--------------------------------------------------|--------------------|----------------|--------------------------------------|
|                 | Monitoring Evider             | nce                                              |                    |                |                                      |
| CPD Declaration | 📀 Open                        |                                                  |                    | ×              | Enter Notes *                        |
| Evidences       | ← → ~ ↑ ■ > T                 | his PC → Desktop v ♂ S                           | earch Desktop      | pty<br>م       | Qualifications                       |
| Evidences       | Organize 🔻 New fold           | ler                                              | == -               |                |                                      |
|                 | 📙 Training Manual ^           | Name                                             | Date modified      | Туре           | CHOOSE FILE                          |
|                 | > 🔷 OneDrive                  | Welcome_Pack                                     | 4/13/2021 12:23 PM | File folder    |                                      |
|                 | V This PC                     | Communication subsistence allowance a            | 5/14/2021 12:42 PM | DOCX File      |                                      |
|                 | > 3D Objects                  | Grammarly                                        | 5/6/2021 07:05 PM  | Shortcut       |                                      |
|                 | > Desktop                     | InfoSlips.Viewer.exe                             | 4/6/2021 12:10 PM  | Shortcut       |                                      |
|                 | > 🔮 Documents                 | 🔁 Microsoft Edge                                 | 4/6/2021 12:08 PM  | Shortcut       |                                      |
|                 | > 👆 Downloads                 | 🗊 Microsoft Teams                                | 5/21/2021 07:36 AM | Shortcut       |                                      |
|                 | > 🎝 Music                     | Remedy Ticket                                    | 5/8/2021 01:01 AM  | DOCX File      |                                      |
|                 | > 📰 Pictures                  | SAICA Training - New CPD process User SharePoint | 4/12/2021 03:52 PM | Internet Shore |                                      |
|                 | > 📑 Videos                    | Testdoc123                                       | 4/16/2021 06:25 AM | DOCX File      |                                      |
|                 | > 🏰 Local Disk (C:)           |                                                  |                    |                |                                      |
|                 | <ul> <li>A Makaala</li> </ul> | <                                                |                    | >              |                                      |
|                 | Filer                         | name:                                            | All Files          | ~              |                                      |
|                 |                               |                                                  | Open               | Cancel         |                                      |

|       | Dashbeard CDD           |                                  |                                              |                |  |  |  |
|-------|-------------------------|----------------------------------|----------------------------------------------|----------------|--|--|--|
|       | T Dashboard CPD         |                                  | Add Evidence                                 |                |  |  |  |
| Му    | Account                 |                                  | Monitoring Evidence<br>2020 CPD Monitoring 👻 |                |  |  |  |
| CPD   | Declaration             | Monitoring Evidence              |                                              |                |  |  |  |
| CFD   | Decidiation             |                                  | Enter Notes *                                |                |  |  |  |
| Evid  | ences                   |                                  |                                              |                |  |  |  |
|       |                         |                                  | CHOOSE FILE Certificate.docx                 |                |  |  |  |
|       |                         |                                  |                                              |                |  |  |  |
|       |                         |                                  |                                              |                |  |  |  |
|       |                         |                                  |                                              |                |  |  |  |
|       |                         |                                  |                                              |                |  |  |  |
|       |                         |                                  |                                              |                |  |  |  |
|       |                         |                                  |                                              |                |  |  |  |
|       |                         |                                  |                                              |                |  |  |  |
| STEPS |                         | ACTI                             | ONS                                          |                |  |  |  |
| 8.    | Once the file is upload | ed, click the <b>Send</b> button | on the bottom right of the sc                | reen to submit |  |  |  |
|       | the evidence.           |                                  |                                              |                |  |  |  |
|       |                         |                                  |                                              |                |  |  |  |

You can upload *multiple files* as evidence against the CPD / TP monitoring. File types: *pdf, docx, images, ppt, zip and excel*.

| My Account     | _          |                                                                               |              |
|----------------|------------|-------------------------------------------------------------------------------|--------------|
| PD Declaration | Monitoring | Evidence                                                                      | ADD EVIDENCE |
| vidences       | Evidences  | ploaded for respective CPD Year                                               |              |
| vidences       | 2020       |                                                                               |              |
|                |            | Notes: Qualifications<br>Type: CPD Monitoring<br>Decument: ():Testdoc123.docx | / 0          |

The Monitoring Evidence screen will display all the added evidence.

Note that you can view, edit and/or delete the evidence you uploaded. You will not be able to edit or delete the evidence after the deadline has passed.

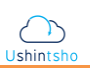

## 2.2. How to edit the declaration.

If you have submitted an incorrect declaration or are contacted by SAICA to confirm information on your declaration, the declaration form will be made editable for the member to re-submit.

When you log into the Member Portal, an alert pop-up message will display, as shown below.

|                                | Dashboard ppd                   | CPD Declaration:<br>CPD Declaration:<br>2020/01/01 - 2020/12/31<br>Alert<br>The annual declaration is open for<br>Please complete and submit with | TYPE<br>CPD<br>or editing and cu | DATE DECLARED<br>2021/07/07<br>Trently in draft.<br>ours. | STATUS ACTION<br>Droft EDIT | s slected for non |                         |
|--------------------------------|---------------------------------|----------------------------------------------------------------------------------------------------|----------------------------------|-----------------------------------------------------------|-----------------------------|-------------------|-------------------------|
| STEPS<br>1. Click th           | ne <b>OK</b> button.            |                                                                                                    | ΑΟΤΙΟ                            | ONS                                                       |                             |                   |                         |
| My Account                     | CPD Declarat                    | tion:                                                                                                    |                                  |                                                           |                             |                   |                         |
| Annual Declaration<br>Evidence | CPD PERIOD<br>2020/01/01 - 2020 | )/12/31 d                                                                                                    | CPD 20                           | NTE DECLARED                                              | status<br>Draft             | ACTIONS           | SELECTED FOR MONITORING |
|                                |                                 |                                                                                                    |                                  |                                                           |                             |                   |                         |

Note the Declaration Status is updated to **Draft**, and the declaration is opened to be edited, allowing you to submit evidence to support the rectified declaration response. You will receive an automated email, acknowledging the submission of your declaration.

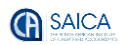

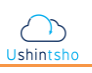

When you click the **EDIT** button on the CPD / TP Declaration screen, the declaration will be opened for you to complete the questions again. You will also be able to add evidence.

### Please note the below when editing your declaration:

- When your compliance status has changed from self-declared non-compliant to self-declared compliant for *CPD*; you should upload the *Reflective plan*.
- When your compliance status has changed from self-declared non-compliant to self-declared compliant in the tax practitioner declaration question: 'I complied with SAICA's code of professional conduct (i.e., ethics code) and was tax compliant in all material respects in the conduct of my personal tax affairs on the date of this declaration'; you should upload your Tax Compliance status as evidence to support the rectified declaration.
- When your compliance status has changed from self-declared non-compliant to self-declared compliant to the tax practitioner declaration question: 'I have not been convicted of theft, fraud, forgery or issuing a forged document or committed a dishonest offence in the last five years' or 'I have not been convicted of nor am I an accused of a serious tax offence within the last five years', you should upload a Police Clearance Certificate (If you do not receive the PCC by the due date for submission, you will be required to furnish a copy of the application for your PCC, noting the date on which you made the application) or a report from a reputable criminal record checking company as evidence to support the rectified declaration.
- When your compliance status has changed from self-declared non-compliant to self-declared compliant to the tax practitioner declaration question: 'I have/will have attained at least 15 hours of tax-specific CPD in the 2021 SAICA membership period for purposes of being a tax practitioner (pro rata for lesser period), of which 60% is verifiable, and maintained relevant records for all tax-specific CPD hours', you should upload the evidence of compliance with the 15 hours (including 9 verifiable hours) tax-specific CPD requirement for the 12-month period, 1 January 2021 to 31 December 2021 or commissioned affidavit stating that you did not provide tax services for a fee to support the rectified declaration.
- When you change the response from 'Yes' to 'No' to the tax practitioner declaration question: 'Are you aware of or have you received a letter from SARS indicating SARS' intention to deregister you as a tax practitioner due to non-compliance, in terms of section 240(3)(d) of the Tax Administration Act, 2011', you should upload the Tax Compliance status to support the rectified declaration.

| I confirm that I have COMPLIED with SAICA CPD policy requirements for 2021                                                                    | ۲                | Yes | 0  | No |
|----------------------------------------------------------------------------------------------------|------------------|-----|----|----|
| Declaration                                                                                                    |                  |     |    |    |
| 5. I, as deponent do hereby confirm that during the 2021 SAICA membership period (i.e. 1 January to December 2021)                            |                  |     |    |    |
| Leonfirm that I have read the SAICA Code of Professional Conduct and complied with its requirements for the year<br>ending 31 December 2021). | ۲                | Yes | 0  | No |
| My membership with any other recognized professional body has not been terminated within the last five years as a<br>result of misconduct     | ۲                | Yes | 0  | No |
| I have not been convicted of theft, fraud, forgery or issuing a forged document or committed offence in the last five<br>years                | ۲                | Yes | 0  | No |
|                                                                                                    |                  |     |    |    |
| Reflective Plan<br>Choose File No file chosen                                                                                                 |                  |     |    |    |
| nbers/Associates queries relating to the annual declaration may be logged on SAICA Member Portal                                              |                  |     |    |    |
|                                                                                                    | SAVE FORM AS PDF | BA  | CK | N  |

Members/associates queries relating to the annual declaration may be logged on the Member Portal.